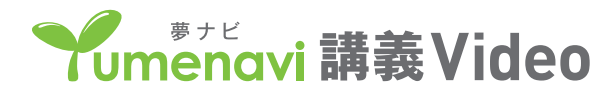

## 講義Video 撮影時 Keynote 記録・書き出し方法

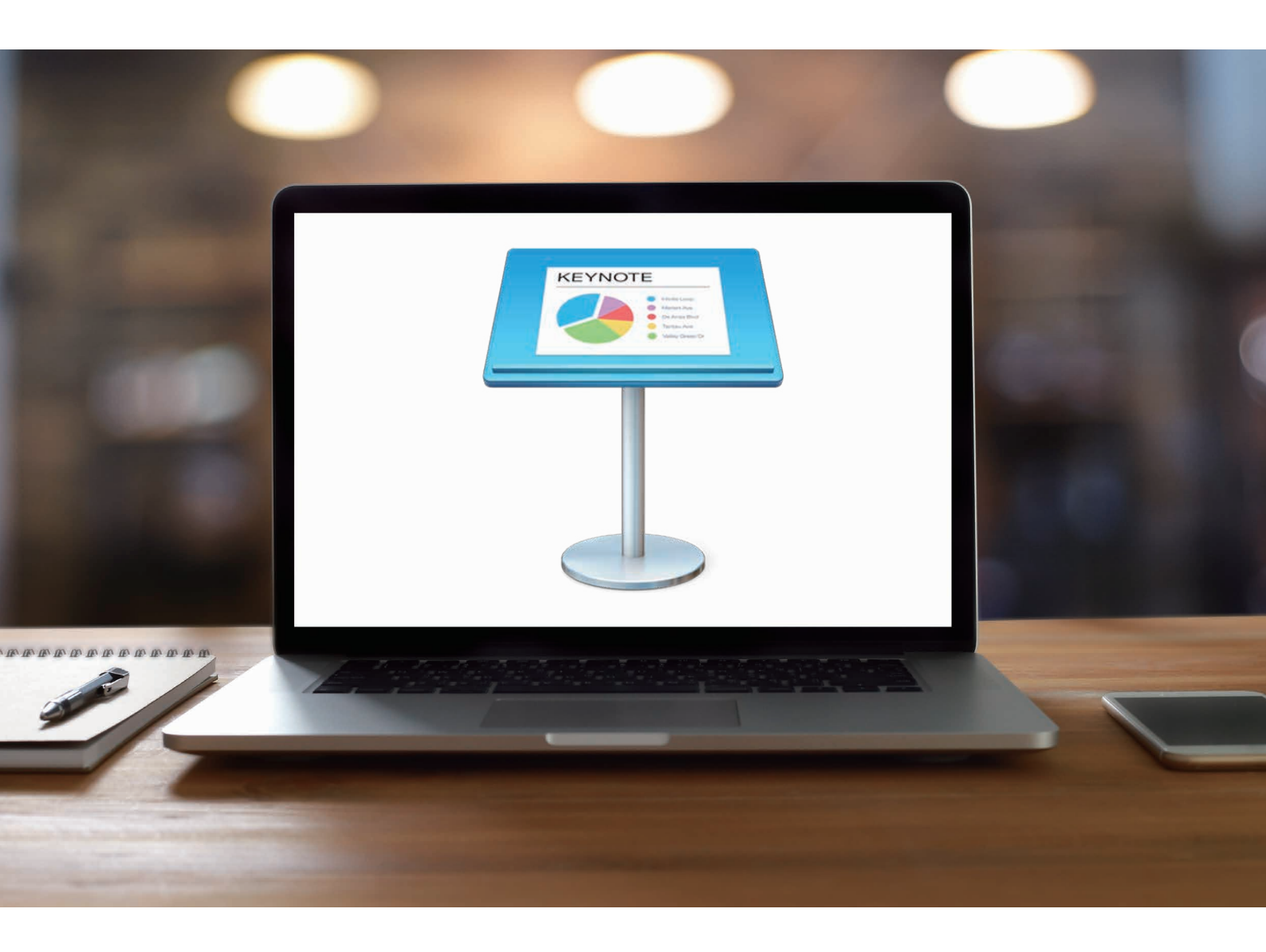

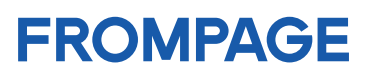

## スライドショーを記録

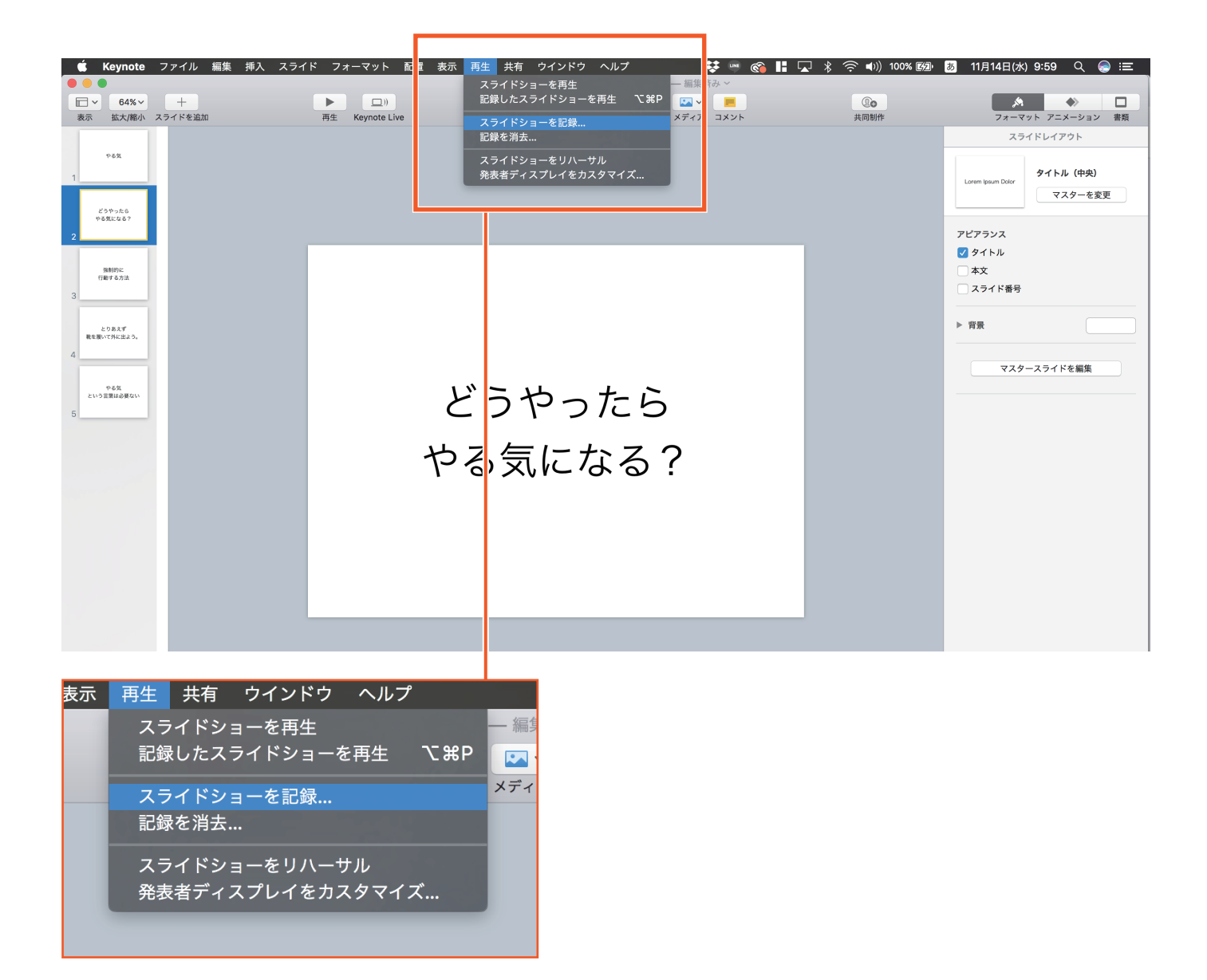

上のタブから「再生」→「スライドショーを記録」をクリックします。

## スライドショーを記録

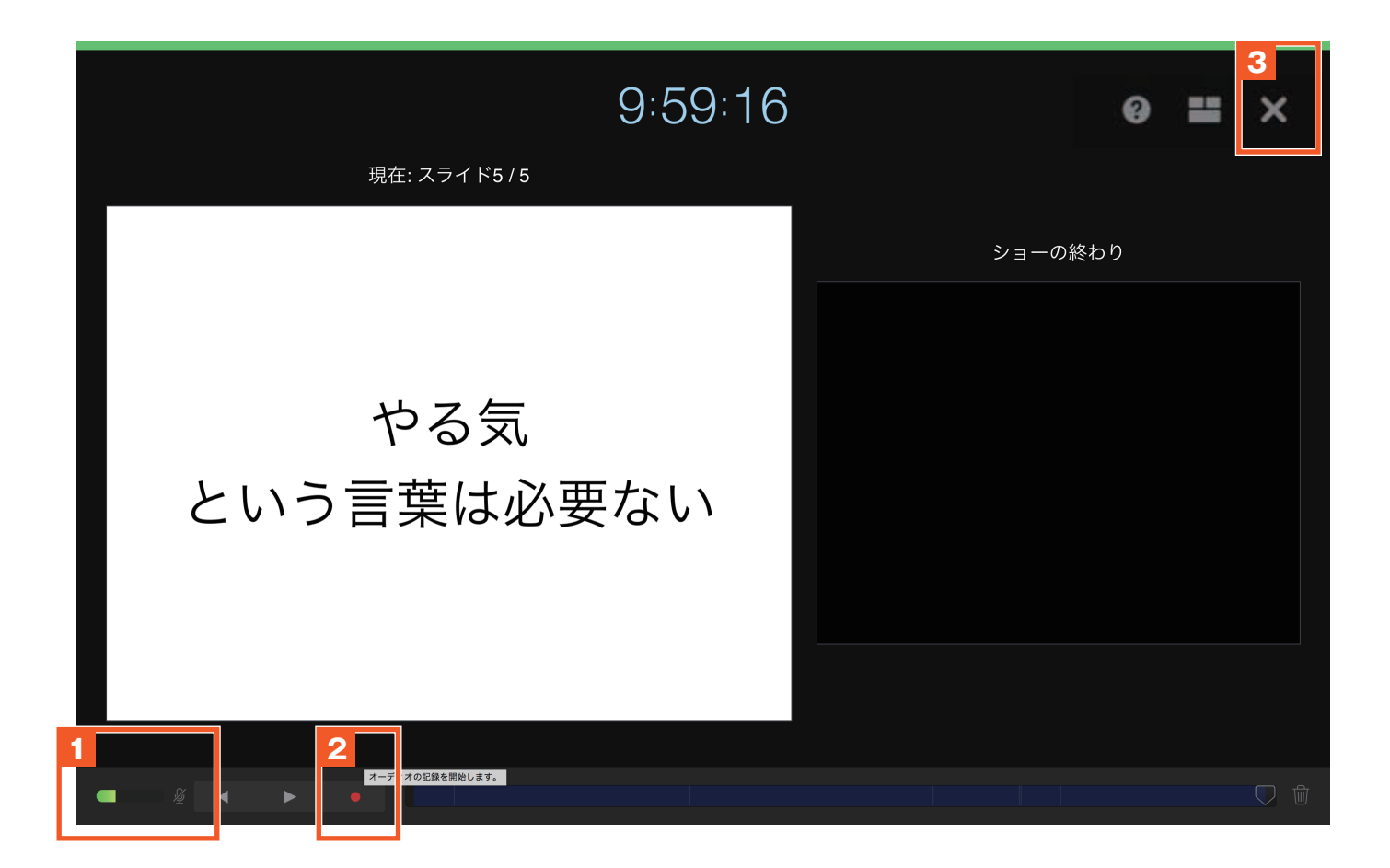

- 左下のゲージを確認して、音声がちゃんと入力されているかをチェックし、
   スライドが1ページ目になっているかをチェックします。
- 2 赤の「●」(記録ボタン)をクリックするとカウントダウンがはじまり、記録が開始されます。 終了する場合は、もう一度赤の「●」を押して停止します。
- 3 右上の「×」を押して、最初の画面に戻ります。

これで記録は完了です。

## 記録したスライドショーの書き出し

| 📫 Keyn                             | <b>te ファイル</b> 編集 挿入          | スライド フォーマット 配置                                       | i<br>表示 再生 共有 ウインドウ ヘルプ                            |  |  |  |  |
|------------------------------------|-------------------------------|------------------------------------------------------|----------------------------------------------------|--|--|--|--|
| □ ~ 64<br>表示 拡大,                   | 新規…<br>☆ 開く…<br>嶺小 最近使った項目を開く | 器N<br>発O<br>▶ 再生 Keynote Live                        | A 初小K 設定 (石初小K 設定 (G 和小K 設定 (G コレー, Key) ー 調楽月65 ・ |  |  |  |  |
| やる気<br>1                           | 閉じる<br>保存<br>複製<br>名称変更       | ₩W<br>業S<br>企業S                                      |                                                    |  |  |  |  |
| どうやった6<br>やる気になる <sup>,</sup><br>2 | 移動<br>バージョンを戻す<br>書き出す        | PDF<br>PowerPoint                                    |                                                    |  |  |  |  |
| 強制的に<br>行動する方法                     | ノアイルサイスを減らす<br>詳細<br>パスワードを設定 | <sup>す…</sup> ムービー…<br>HTML…<br>イメージ…<br>Keynote '09 |                                                    |  |  |  |  |
| とりあえず<br>靴を履いて外に出。 う。              | テーマを変更<br>テーマを保存              |                                                      |                                                    |  |  |  |  |
| 4                                  | JUJF                          |                                                      |                                                    |  |  |  |  |
| やる気<br>という言葉は必要な<br>5              | どうやったら                        |                                                      |                                                    |  |  |  |  |

上のタブから「ファイル」→「書き出す」→「ムービー…」の順にクリックします。

| ヽライド フォー | マット 配置         | 表示 再生 共有   | ロクインドウ 🥠                            | ヘルプ                         |                                                                                                    | È 🖪 🔽 ∦     | 🤶 🕪)) 100% 🔀 |  |  |
|----------|----------------|------------|-------------------------------------|-----------------------------|----------------------------------------------------------------------------------------------------|-------------|--------------|--|--|
|          |                | 🝷 名称       | 未設定(名称未設定                           | のコピー.key) —                 | ・編集済み~                                                                                                    |             |              |  |  |
|          | ))             |            |                                     | T                           |                                                                                                    |             | <b>Q</b> ⊕   |  |  |
| 再生 K     | eynote Live    |            | 表 グラフ テキ                            | キスト 図形 メ                    | ディア コメント                                                                                                    |             | 共同制作         |  |  |
|          | プレゼンテーションを書き出す |            |                                     |                             |                                                                                                    |             |              |  |  |
|          | PDF            | PowerPoint | ムービー                                | HTML                        | イメージ                                                                                                    | Keynote '09 |              |  |  |
| P        |                | 1          | 再生: スライド3<br>解像度: 1024x76<br>すべてのデバ | ショー記録<br>8<br>イスでの1024x768ム | <ul> <li></li> <li></li> <li>→</li> <li></li> <li></li> <li>→</li> <li></li> <li></li> <l< th=""><th></th><th></th></l<></ul> |             |              |  |  |
|          | ?              |            |                                     |                             | キャンセル                                                                                                    | 次へ          |              |  |  |

「再生:スライドショー記録」→「解像度:1024×768」→「次へ」→「書き出す」を押し、 保存場所を指定すると書き出しが始まります。

「書き出す」が完了すると、指定した保存場所に保存されます。